## TNTmips Pro:コントロールポイントをエリアの異なる画像にコピーする

ジオリファレンス済み画像にある複数のコントロールポイントを、画像サイズやエリアの異なる他の画像にコピーします。コピー先画像は基本的なジオリファレンスがされている前提です。

(1) コントロールポイントを CSV ファイルに保存する

ジオリファレンス処理のメインウィンドウで、コントロールポイントのコピー元となるジオリファレンス済みデータ を開きます。

コントロールポイント > エクスポート > ファイル名を入れて、csv(UTF8)で保存

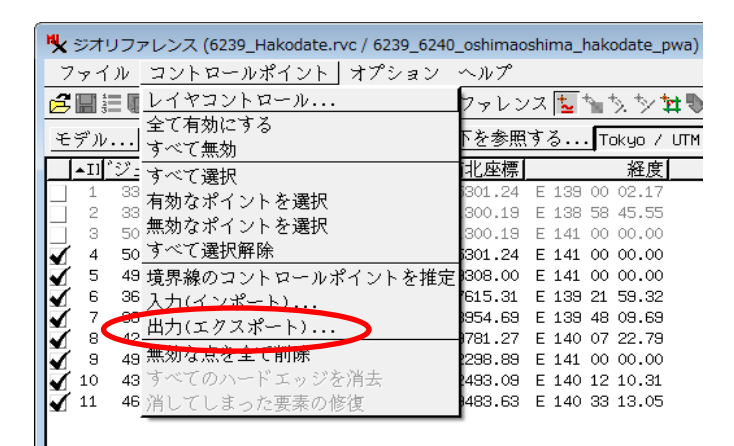

| ♥ 保存する際のテキストファイルを選択してください:                                                 |                             |
|----------------------------------------------------------------------------|-----------------------------|
| 🔁 🔻 C: (HP) - Users - opengis - Documents - 🗋 201607_AutoRegister -        | • 🖬 🕈 🔹                     |
| <u>名前 (1 フォルダ)</u> 修正済み▼ <u> </u> サイズ タイプ<br>■ 手順 ファイルフォルダ                 |                             |
| アー<br>ファイル ┛すべて @ 選択可能 ┛csv ┛txt                                           |                             |
| 新規フォルダ                                                                     | 空きスペース:82.4 GB テンポラリ: 82 GB |
| 新規ファイル名 gi <u>onef peint</u><br>新規ファイルダイプコンマ区切り値テーブル (.csv) エンコーディング:[JTF8 | ファイルの作成 0K キャンセル ヘルプ        |

(2) ジオリファレンス入力ファイルを開く > インポート

ジオリファレンス処理のメインウィンドウで、コントロールポイントの転写先となるデータを開きます。 コントロールポイント > 入力(インポート)メニューを開きます。

| ۳ <b>X</b>   | ジオリ | ファレンス (airphoto.rvc / CIR146 | C)   |                                      |                            |             |        |        | × |  |
|--------------|-----|------------------------------|------|--------------------------------------|----------------------------|-------------|--------|--------|---|--|
| フ            | アイル | コントロールポイント オプション             | へい   | f                                    |                            |             |        |        |   |  |
| é            |     | レイヤコントロール                    |      | リファレンス                               | <mark>⊾</mark> ħ∎ \$, \$∕: | 14 🗣 🛃      | X      |        |   |  |
| Ŧ            | デル  | 全て有効にする                      |      | を参照する NAD27 / UTM zone 10N (CM 123W) |                            |             |        |        |   |  |
|              | ▲IC | - サイマンボルコ<br>                | 疵標   | 南北座標                                 | 経度                         | 緯度          | 標高 (m) | 誤差 (m) | A |  |
| $\checkmark$ | 1   |                              | 8.08 | 4175588.90                           | 122 07 28.04               | 37 43 34.19 | 0.00   | 2.32   |   |  |
|              | 2   | 有効なポイントを選択                   | 8.62 | 4172131.32                           | 122 07 26.07               | 37 41 41.99 | 0.00   | 2.13   |   |  |
| 1            | з   | 無効なポイントを選択                   | 2.07 | 4172163.70                           | 122 05 05.88               | 37 41 41.97 | 0.00   | 2.21   |   |  |
| 1            | 4   | すべて選択解除                      | 4.19 | 4175516.28                           | 122 05 18.34               | 37 43 30.85 | 0.00   | 2.39   |   |  |
|              |     | 境界線のコントロールポイントを推定            |      |                                      |                            |             |        |        |   |  |
|              |     | 入力(インポート)                    |      |                                      |                            |             |        |        |   |  |
|              |     | 出力(エクスホート)                   | L 1  |                                      |                            |             |        |        |   |  |
|              |     | 無効な点を全て削除                    | 1    |                                      |                            |             |        |        |   |  |

(3) CSV ファイルをインポートします。ファイル選択 > (1)で保存した CSV ファイルを選択し [OK]

| ▶ 読み込みもとのテキストファイルを選択してください:                                 |                     |              |         |                             |
|-------------------------------------------------------------|---------------------|--------------|---------|-----------------------------|
| 🔁 📢 🕨 💌 C: (HP) 🔹 Users 🗸 opengis 🗸 Documents 🗸 201607_Auto | oRegister 👻 🦳 airph | oto 🗸 🔻      | 🛱 À 😵 🗏 | E 🗗 🕨 🕨                     |
| 名前 (3 ファイル) ▲                                               | 修正済み                | サイズ タイプ      |         | 201607_AutoRegister         |
| alue_green - ⊐ピー.csv                                        | 2016-07-13 1        | 5.89 KB コンマ区 | 切り値     | airphoto                    |
| A146_green.csv                                              | 2016-07-13 1        | 5.16 KB コンマ区 | 切り値     | 🛄 nakatuji                  |
| A146_green_0715.csv                                         | 2016-07-15 1        | 5.89 KB コンマ区 | 切り値     |                             |
|                                                             |                     |              |         | No viewable object selected |
| <u>N</u>                                                    |                     |              |         |                             |
| ファイル ) すべて 🦳 選択可能 ) 🖙 ) txt ) gpx フィルタ                      |                     |              |         |                             |

CRS、開始ライン、フィールド位置を指定します。[OK]でコントロールポイントが読み込まれます。

| 🔧 コントロールポイントの取り込む 📃 💷 💌                                                                                                    |                       |         |                |               |        |  |  |  |  |
|----------------------------------------------------------------------------------------------------|-----------------------|---------|----------------|---------------|--------|--|--|--|--|
| ファイル: C: $YU$ sers $YO$ comments $YO$ C: $YU$ sers $YO$ comments $YO$ C: $YU$ comments $YO$ comments $YO$ C: $YU$ comments $YO$ comments $YO$ |                       |         |                |               |        |  |  |  |  |
| CRS                                                                                                    | CRS ジオグラフィック(緯度経度等間隔) |         |                |               |        |  |  |  |  |
| 8854                                                                                                    |                       |         |                |               |        |  |  |  |  |
| 開始フ                                                                                                    | ·1.2.]                | 2       |                |               |        |  |  |  |  |
|                                                                                                    | ールド位罟                 |         |                |               |        |  |  |  |  |
| 名前                                                                                                    | 2                     | 経度      | 7              |               |        |  |  |  |  |
| 画像                                                                                                    | の列 3                  | 緯度      | 8              |               |        |  |  |  |  |
|                                                                                                    | nó=                   | (王)     |                |               |        |  |  |  |  |
|                                                                                                    | דאג   4               | 保局      |                | meters 🔳      |        |  |  |  |  |
| 」範                                                                                                    | 囲外のポイ                 | ントの除去   |                |               |        |  |  |  |  |
| `.                                                                                                    | トロールポ                 |         |                |               |        |  |  |  |  |
| 名前                                                                                                    | 画像の列                  | 画像の行    | 経度             |               | 標高     |  |  |  |  |
| 41                                                                                                    | 711.69                | 568.54  | W 122 04 03.83 | N 37 42 49.55 | 164.59 |  |  |  |  |
| 42                                                                                                    | 728.10                | 314.41  | W 122 03 58.87 | N 37 43 48.12 | 274.32 |  |  |  |  |
| 43                                                                                                    | 779.70                | 188.76  | W 122 03 44.06 | N 37 44 16.72 | 313.94 |  |  |  |  |
| 44                                                                                                    | 880.08                | 95.49   | W 122 03 14.50 | N 37 44 40.31 | 139.90 |  |  |  |  |
| 45                                                                                                    | 1151.24               | 582.86  | W 122 01 55.27 | N 37 42 46.59 | 222,50 |  |  |  |  |
| 46                                                                                                    | 987.32                | 978.39  | W 122 02 43.05 | N 37 41 13.20 | 121.01 |  |  |  |  |
| 47                                                                                                    | 954.32                | 1131.94 | W 122 02 52.73 | N 37 40 37.30 | 137.16 |  |  |  |  |
| 48                                                                                                    | 1104.62               | 1237.42 | W 122 02 09.62 | N 37 40 13.80 | 237.74 |  |  |  |  |
| 49                                                                                                    | 1003.54               | 1402.58 | W 122 02 38.95 | N 37 39 34.82 | 202.69 |  |  |  |  |
| 50                                                                                                    | 964.30                | 1477.99 | W 122 02 49.77 | N 37 39 16.56 | 172.21 |  |  |  |  |
|                                                                                                    |                       |         |                |               |        |  |  |  |  |
| 51                                                                                                    | 1349.72               | 1479.68 | W 122 00 59.82 | N 37 39 18.26 | 353.57 |  |  |  |  |

(4) 追加されたポイントの座標を修正します。

追加されたポイントを選択します。

追加分の最初の1行をクリックして反転 → 最後の1行をシフトキーを押しながらクリック

| *                                                  | 🔧 ジオリファレンス (airphoto.rvc / CIR146C) |                 |              |              |              |              |             |        |         |      |
|----------------------------------------------------|-------------------------------------|-----------------|--------------|--------------|--------------|--------------|-------------|--------|---------|------|
| ファイル コントロールポイント オプション ヘルプ                          |                                     |                 |              |              |              |              |             |        |         |      |
| 営品証明中√も スカ℡カタ.カンも リファレンス型たり、かなもね。 ×                |                                     |                 |              |              |              |              |             |        |         |      |
| モデルアフィン変換 🗾 以下を参照する NAD27 / UTM zone 10N (CM 123W) |                                     |                 |              |              |              |              |             |        |         | _    |
|                                                    | ID                                  | 列(カラム)          | 行            | 東西座標         | 南北座標         | 経度           | 緯度          | 標高 (m) | 誤差 (m)  | A    |
|                                                    | 1                                   | 9.84            | 9.84         | 577158.08    | 4175588.90   | 122 07 28.04 | 37 43 34.19 | 0.00   | 2076.01 |      |
|                                                    | 2                                   | 17.53           | 491.51       | 577238.62    | 4172131.32   | 122 07 26.07 | 37 41 41.99 | 0.00   | 2185.53 |      |
| $\checkmark$                                       | з                                   | 498.88          | 492.47       | 580672.07    | 4172163.70   | 122 05 05.88 | 37 41 41.97 | 0.00   | 2338.25 |      |
|                                                    | 4                                   | 454.71          | 26.17        | 580334.19    | 4175516.28   | 122 05 18.34 | 37 43 30.85 | 0.00   | 2212.29 |      |
|                                                    | 5                                   | 195.04          | -269.43      | 578499.28    | 4180158.73   | 122 06 31.48 | 37 46 02.05 | 274.32 | 478.43  |      |
| $\checkmark$                                       | 6                                   | 31.98           | -30.47       | 577323.66    | 4178506.05   | 122 07 20.16 | 37 45 08.79 | 146.30 | 552.02  |      |
| $\checkmark$                                       |                                     | 369.97          | -16.73       | 579732.29    | 4178410.94   | 122 05 41.78 | 37 45 04.96 | 240.79 | 417.86  |      |
| $\checkmark$                                       | 8                                   | 619.89          | -198.47      | 581479.37    | 4179685.57   | 122 04 29.88 | 37 45 45.76 | 315.47 | 328.70  | - 11 |
| $\checkmark$                                       | 9                                   | 719.35          | -95.30       | 582197.57    | 4178973.62   | 122 04 00.82 | 37 45 22.43 | 320.04 | 294.74  | - 11 |
| $\checkmark$                                       | 10                                  | 812.62          | -131.95      | 582861.12    | 4179305.44   | 122 03 33.57 | 37 45 32.98 | 170.69 | 334.38  | - 11 |
|                                                    | 11                                  | 1483.71         | -47.20       | 587631.53    | 4178742.03   | 122 00 18.88 | 37 45 13.10 | 268.22 | 97.11   | - 11 |
| $\checkmark$                                       | 12                                  | 1194.90         | -28.70       | 585604.17    | 4178620.55   | 122 01 41.77 | 37 45 09.85 | 161.54 | 215.39  | - 11 |
| $\checkmark$                                       | 13                                  | 1207.19         | -127.68      | 585675.45    | 4179321.27   | 122 01 38.56 | 37 45 32.56 | 176.78 | 222.75  | - 11 |
| $\checkmark$                                       | 14                                  | 60.58           | 55.43        | 577532.87    | 4177885.11   | 122 07 11.85 | 37 44 48.58 | 137.16 | 517.37  | - 11 |
|                                                    | 15                                  | 81.97           | 331.00       | 577682.07    | 4175920.71   | 122 07 06.51 | 37 43 44.80 | 112.78 | 461.47  | - 11 |
|                                                    | 16                                  | 40.58           | 570.97       | 577409.54    | 4174204.47   | 122 07 18.30 | 37 42 49.20 | 60.96  | 431.44  | - 11 |
|                                                    | 17                                  | 55.51           | 699.39       | 577487.74    | 4173281.48   | 122 07 15.46 | 37 42 19.23 | 10.36  | 396.36  | - 11 |
|                                                    | 18                                  | 154.03          | 886.09       | 578191.90    | 4171925.20   | 122 06 47.23 | 37 41 35.01 | 13.72  | 300.42  | - 11 |
| $\checkmark$                                       | 19                                  | 154.39          | 1068.02      | 578210.01    | 4170633.03   | 122 06 46.99 | 37 40 53.08 | 14.63  | 273.30  | - 11 |
| $\checkmark$                                       | 20                                  | 112.47          | 1197.03      | 577919.40    | 4169705.95   | 122 06 59.21 | 37 40 23.09 | 11.89  | 260.32  | - 11 |
|                                                    |                                     | 888.63          | 1001.00      | F7074 / 00   | 14 COD CE OF | 100 02 07 02 | <u> </u>    |        | 400 30  | 1751 |
| 7                                                  | ブジェ・                                | クト 統計値 :        | ť.           |              |              |              |             |        |         |      |
|                                                    | 5                                   | トロールポイント        |              |              |              |              |             |        |         |      |
| +7                                                 | リンサイ                                | ズ (meters): X:  | = 7.1399 Y   | = 6 9574     |              |              |             |        |         |      |
|                                                    | 御角度                                 | · 3 1988 横ずれ    | 色·-2 8544    | 北からの角度・      | 3 7468       |              |             |        |         |      |
| R                                                  | MS 残詞                               | 差 (m): X = 17.8 | 85 Y = 595.4 | 43 XY = 595. | 70           |              |             |        |         |      |
| 絶                                                  | 刘残差                                 | 平均 (m): X = 1   | 4.16 Y = 32  | 22.93        |              |              |             |        |         |      |
|                                                    |                                     |                 |              |              |              |              |             |        |         |      |
|                                                    |                                     |                 |              |              |              |              |             |        |         |      |
|                                                    |                                     |                 |              |              |              |              |             |        |         |      |
| 61                                                 | 個のコ                                 | レトロールポイン        | トが追加される      | ました.         |              |              |             |        |         |      |
|                                                    |                                     |                 |              |              |              |              |             |        |         |      |

画面上部の青もしくは赤の矢印で、

入力側の参照座標にあわせるか(青い矢印)、リファレンス側にあわせるか(赤い矢印)を指示します。 矢印をクリックするとポイント座標値が多少変わります。

| ♥ ジオリファレンス (airphoto.rvc / CIR146C)                 |    |         |        |           |            |              |             |        |        |          |
|-----------------------------------------------------|----|---------|--------|-----------|------------|--------------|-------------|--------|--------|----------|
| ファイル コントロールポイント オプション ヘルプ                           |    |         |        |           |            |              |             |        |        |          |
| 😤 🔜 証 💼 🕂 🗸 🍬 入力 🔽 🍗 🏷 😧 リファレンス 🔽 🐂 🏷 🏷 🍁 🌺 🛛 🗙     |    |         |        |           |            |              |             |        |        |          |
| モデル… アフィン変換 ▼ 以下を選択したものに適用 / UTM zone 10N (CM 123W) |    |         |        |           |            |              |             |        |        |          |
|                                                     | ID | 列(カラム)  | 行      | 東西座標      | 南北座標       | 経度           | 緯度          | 標高 (m) | 誤差 (m) | $\Delta$ |
| V                                                   | 46 | 728.10  | 314.41 | 582274.29 | 4176067.55 | 122 03 58.87 | 37 43 48.12 | 274.32 | 235.85 |          |
| V                                                   | 47 | 779.70  | 188.76 | 582627.99 | 4176952.60 | 122 03 44.06 | 37 44 16.72 | 313.94 | 226.88 |          |
| 1                                                   | 48 | 880.08  | 95.49  | 583344.15 | 4177686.90 | 122 03 14.50 | 37 44 40.31 | 139.90 | 271.76 |          |
| V                                                   | 49 | 1151.24 | 582.86 | 585319.46 | 4174201.99 | 122 01 55.27 | 37 42 46.59 | 222.50 | 69.12  |          |
| V                                                   | 50 | 987.32  | 978.39 | 584178.93 | 4171311.81 | 122 02 43.05 | 37 41 13.20 | 121.01 | 15.99  |          |

保存して終了します。